## Начните с этого

## Починайте звідси

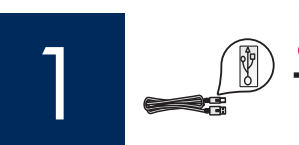

При использовании кабеля USB: не подключайте кабель USB, пока в этом руководстве не будет дано соответствующее указание, иначе программное обеспечение может быть установлено неправильно.

При використанні USB-кабелю: Не під'єднуйте USB-кабель до виконання відповідних інструкцій цього посібника, інакше програмне забезпечення може бути встановлене неправильно.

Это руководство можно использовать при установке аппаратного обеспечения и подключения устройства HP All-in-One к компьютеру или сети. Если во время установки возникнут проблемы, см. раздел **Устранение** неполадок в этом руководстве.

Виконуйте інструкції цього посібника під час налаштування апаратних засобів і під'єднання HP All-in-One до комп'ютера або працюючої мережі. У разі виникнення проблем під час налаштування див. **Усунення несправностей** далі в цьому посібнику.

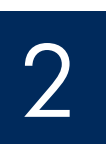

#### Снимите всю ленту

#### Видаліть усю транспортувальну стрічку

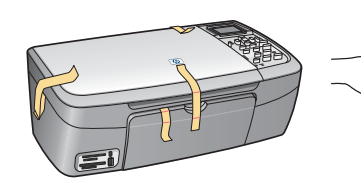

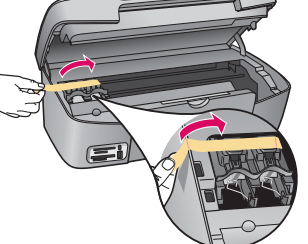

Поднимите дверцу доступа и извлеките ленту с левой стороны устройства.

Підніміть кришку доступу і видаліть транспортувальну стрічку з лівого боку пристрою.

3

#### Проверьте наличие компонентов

#### Перевірте комплектність

5

6

8

9

- 1 Компакт-диск для Windows
- Компакт-диск для Macintosh
  Руководство пользователя
- на компакт-диске
- 4 Шнур и блок питания
- 5 Фотобумага 4 на 6 д. (10 на 15 см)
- 6 Картриджи
- 7 Кабель USB\*
- 8 Кабель Ethernet\*
- 9 Накладка на панель управления (может быть уже установлена)
  - \* Приобретается отдельно.

Содержимое коробки может отличаться. Дополнительное сетевое оборудование указано далее в этом руководстве.

- 1 Компакт-диск для Windows
- 2 Компакт-диск для Macintosh
- 3 Інструкція користувача на компакт-диску
- 4 Блок живлення та кабель
- 5 Фотопапір 4 на 6 дюймів (10x15 см)
- 6 Картриджі
- 7 USB-кабель\*
- 8 Ethernet-кабель\*
- 9 Накладка контрольної панелі (може бути вже прикріплена)
  - \* Треба купувати окремо.

Вміст комплекту може бути дещо інакшим. Додаткове мережеве устаткування зазначене в цьому посібнику пізніше.

Руководство по установке устройства HP Photosmart 2570 All-in-One series Посібник з встановлення HP Photosmart 2570 All-in-One series

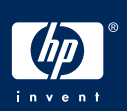

#### Прикріпіть накладку контрольної панелі (якщо її не прикріплено)

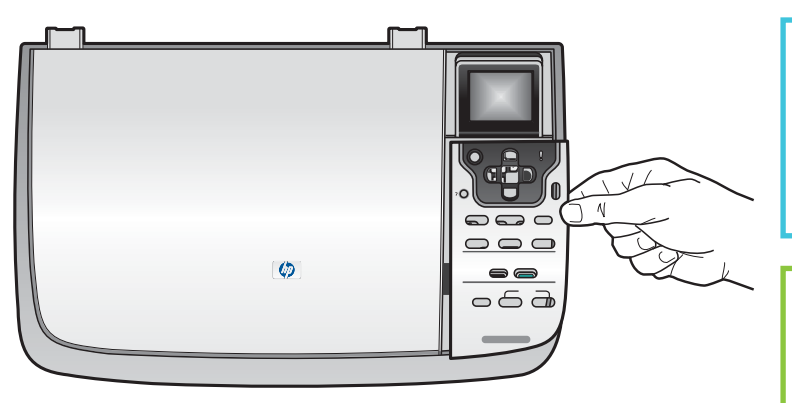

- а Поместите накладку на панель управления на устройство.
- 6 Для закрепления накладки нажмите на все ее края.
- а Розташуйте накладку контрольної панелі над пристроєм.
- **6** Сильно притисніть усі боки накладки, щоб надійно закріпити її.

Для функционирования устройства HP All-in-One накладка на панель управления должна быть установлена!

Щоб пристрій HP All-in-One міг працювати, накладка контрольної панелі має бути прикріплена до нього!

5

#### Поднимите цветной графический экран

#### Підніміть кольоровий графічний дисплей

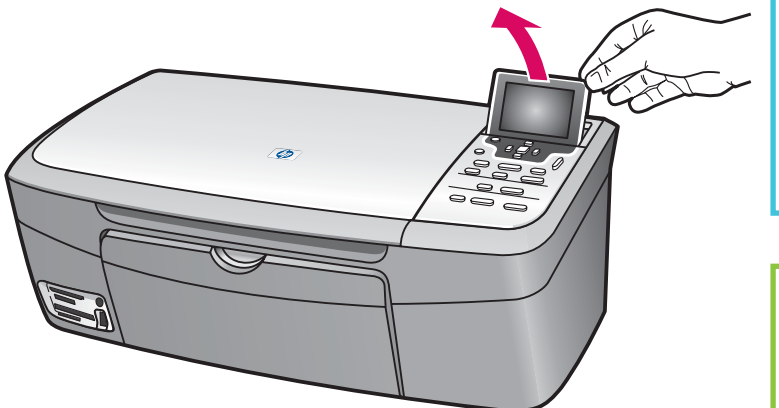

Для удобства просмотра снимите с экрана защитную пленку.

Для кращої видимості зніміть з дисплея захисну плівку.

2 • HP All-in-One

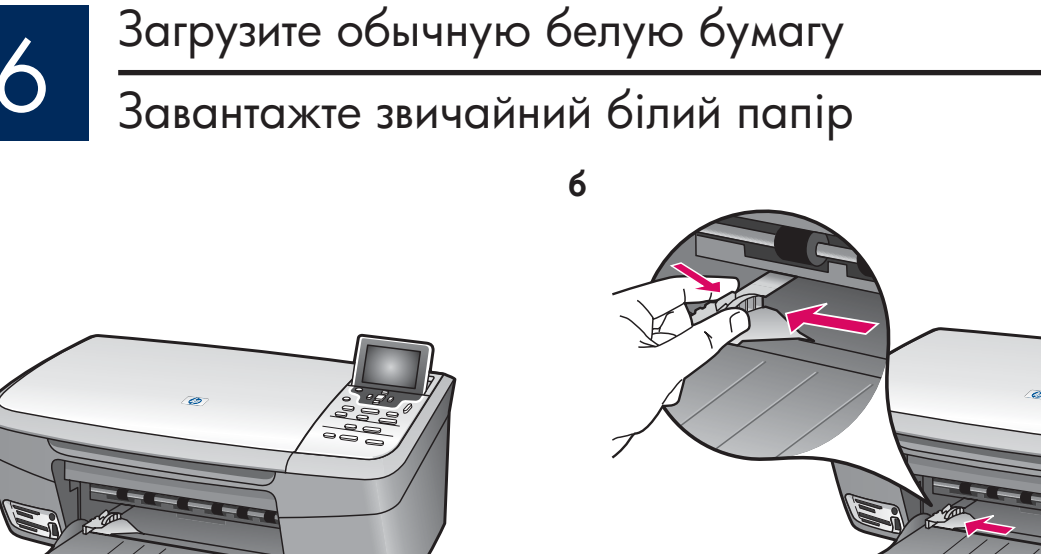

Г

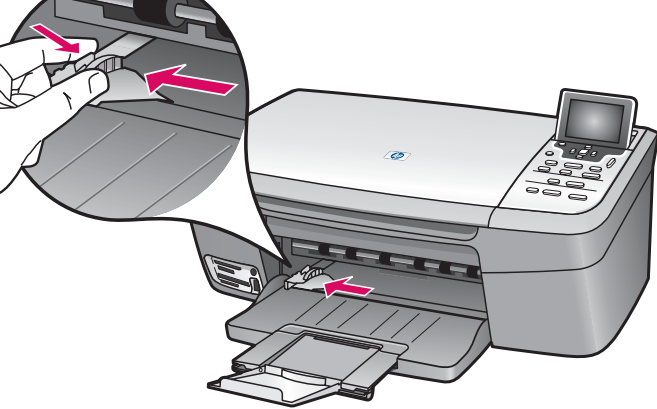

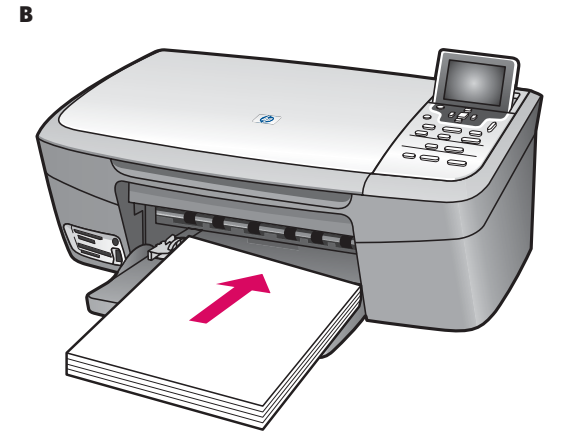

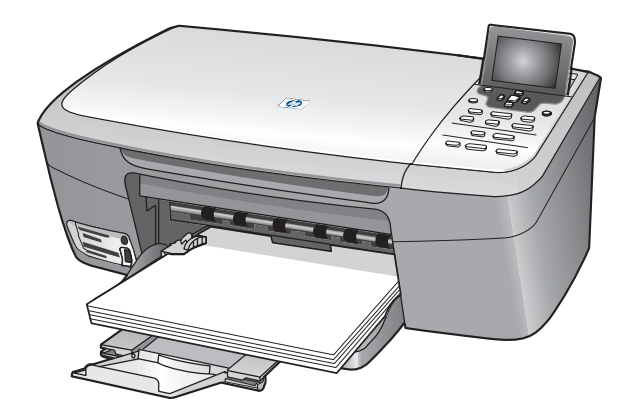

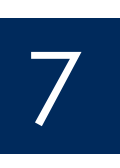

a

Подключите шнур питания

Під'єднайте кабель живлення

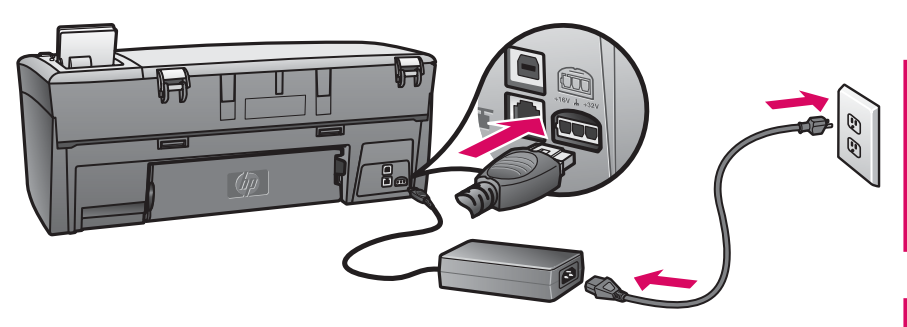

При использовании кабеля USB: не подключайте кабель USB, пока в этом руководстве не будет дано соответствующее указание.

При використанні USB-кабелю: Не під'єднуйте кабель USB, поки про це не буде сказано пізніше в цьому посібнику.

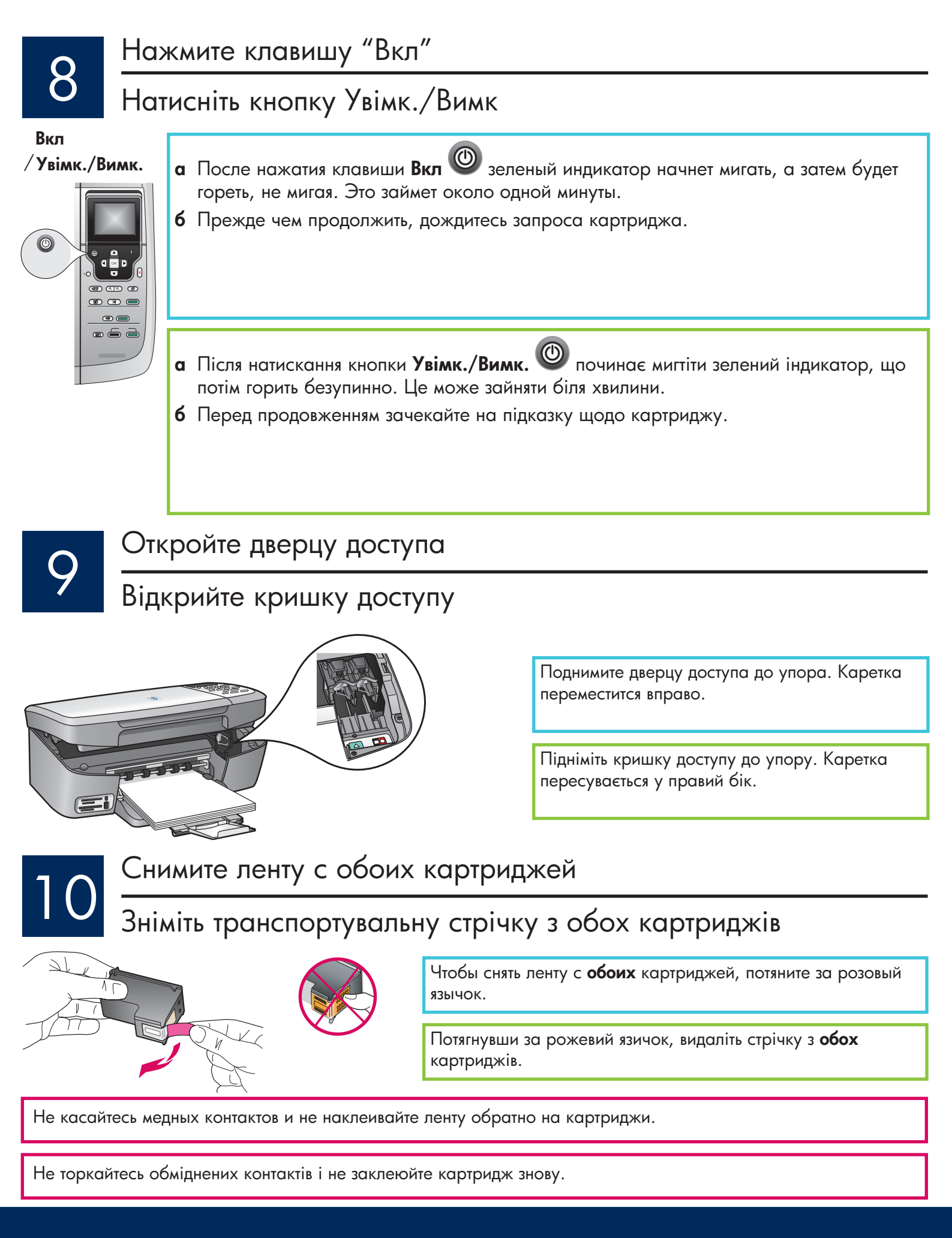

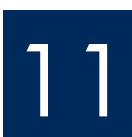

## Встановіть триколірний картридж

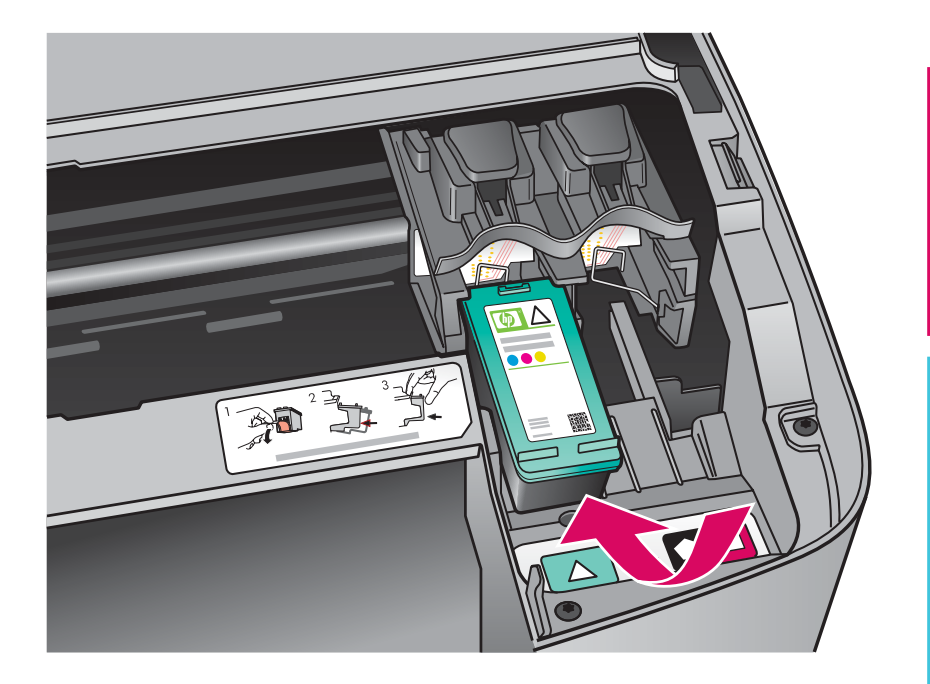

Перед установкой картриджей необходимо включить устройство.

При включенном питании устройства каретка находится в позиции справа.

- а Держите **трехцветный** картридж этикеткой НР вверх.
- **6** Поместите **трехцветный** картридж напротив **левого** отсека, отмеченного зеленой меткой.
- в Нажмите на картридж до его фиксации.

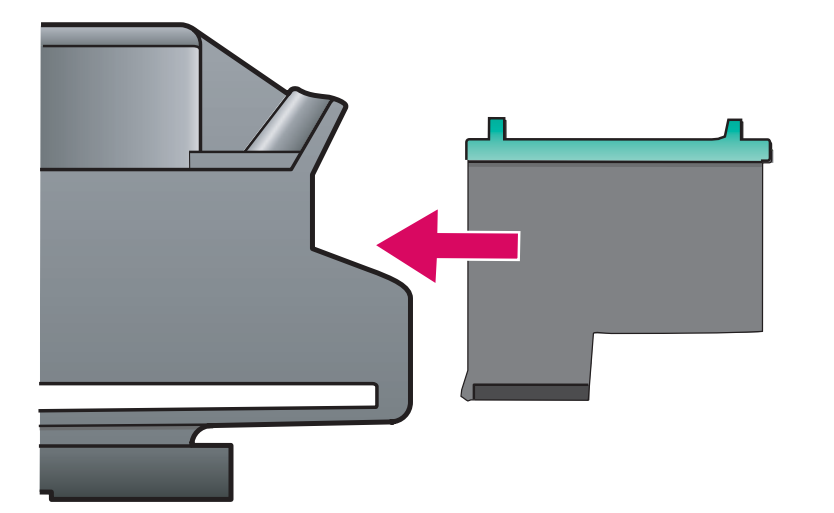

Перш ніж встановлювати картриджі, **увімкніть** пристрій.

Коли пристрій увімкнено, каретка знаходиться з правого боку.

- а Тримайте **триколірний** картридж маркіруванням НР догори.
- **6** Встановіть **триколірний** картридж напроти **лівого** гнізда, що його позначено зеленим маркіруванням.
- в 3 зусиллям всуньте картридж у гніздо доки він не зафіксується на місці.

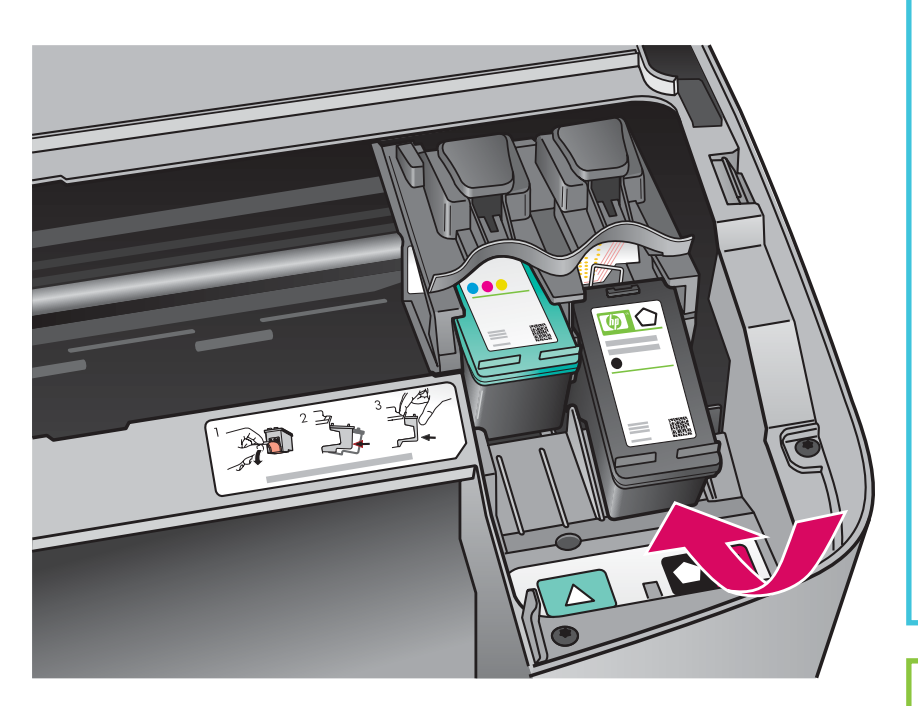

- а Держите черный картридж этикеткой НР вверх.
- 6 Поместите черный картридж напротив правого отсека, отмеченного чернооранжевой меткой.
- в Нажмите на картридж до его фиксации.
- г Закройте дверцу доступа.

- а Тримайте чорний картридж маркіруванням НР догори.
- **б** Встановіть **чорний** картридж напроти правого гнізда, що його позначено чорно-помаранчевим маркіруванням.
- в З зусиллям всуньте картридж у гніздо доки він не зафіксується на місці.
- Закрийте кришку доступу.

#### Калібрування картриджів

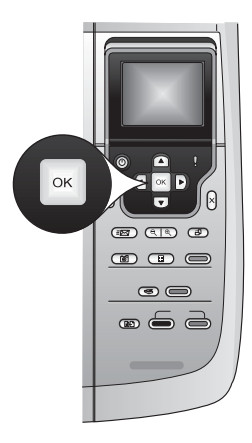

- а На каждый из запросов панели управления для запуска юстировки картриджей нажмите клавишу **ОК**.
- Процесс юстировки может занять несколько минут.
  - 6 Юстировка будет завершена после печати страницы юстировки. На цветном графическом экране проверьте информацию о состоянии, а затем нажмите клавишу ОК. Если при этом произойдет ошибка, попробуйте использовать обычную белую бумагу. Для получения дополнительной информации см. Руководство пользователя.

Утилизируйте или выбросьте страницу юстировки.

а На кожну з підказок на контрольній панелі натисніть кнопку **ОК**, щоб почати калібрування картриджів.

Калібрування може зайняти кілька хвилин.

**6** Після друку спробної сторінки калібрування завершується. Перевірте статус кольорового графічного дисплея і потім натисніть кнопку **ОК**. Якщо надрукувати не вдається, спробуйте знову, завантаживши звичайний білий папір. Додаткові відомості ви знайдете у посібнику користувача.

Аркуш калібрування можна викинути або здати у переробку.

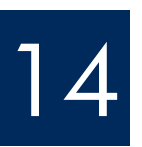

#### Включите компьютер

Увімкніть комп'ютер

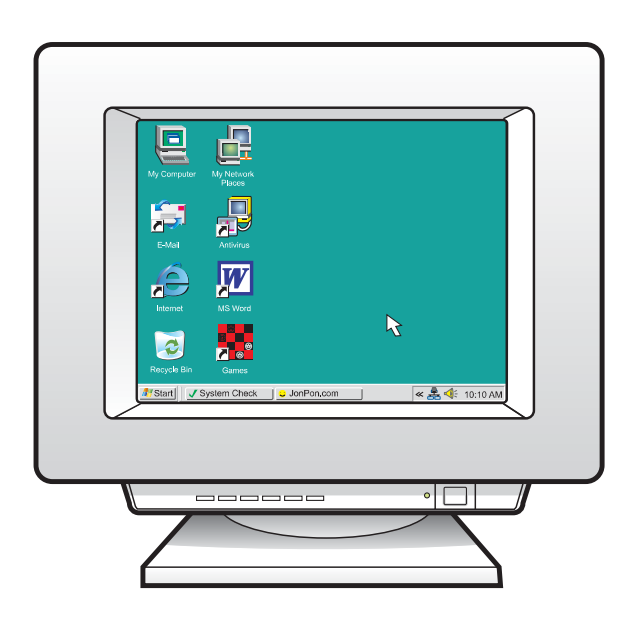

- а Включите компьютер, при необходимости войдите в систему, а затем дождитесь отображения рабочего стола.
- 6 Закройте все открытые программы.
- а Увімкніть комп'ютер і, якщо потрібно, увійдіть в систему; зачекайте на появу робочого столу.
- **б** Закрийте усі відкриті програми.

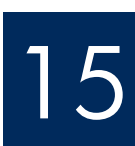

# 15 выберите Снутина и Виберіть ОДИН з типів з'єднання (А або В)

#### A: соединение USB (пока не подключайте)

#### A: USB-з'єднання (на цьому этапі не підключати)

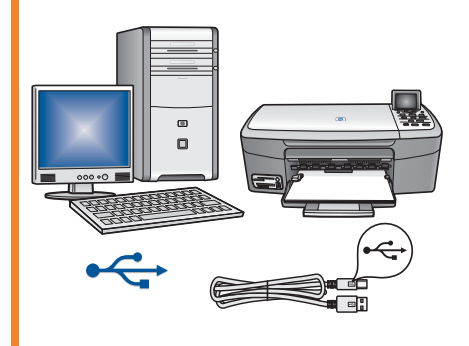

Этот тип соединения используется при необходимости подключения устройства напрямую к одному компьютеру. Не выполняйте подключение до появления соответствующей инструкции в программном обеспечении.

Необходимое оборудование: кабель USB.

При использовании соединения USB см. инструкции в разделе A (стр. 9).

Використовуйте цей тип з'єднання, якщо потрібно підключити пристрій безпосередньо до одного комп'ютера. (Не підключайте до появи відповідних інструкцій програмного забезпечення.)

Необхідне устаткування: USB-кабель.

Інструкції з USB-з'єднання див. у розділі А на сторінці 9.

#### Б: сеть Ethernet (проводная) В: Ethernet-мережа (кабельна)

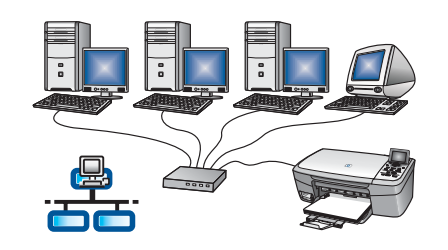

Этот тип соединения используется при подключении устройства к сети с помощью кабеля Ethernet.

Необходимое оборудование: концентратор/маршрутизатор/коммутатор и кабель Ethernet.

При использовании соединения с помощью кабеля Ethernet см. инструкции в разделе Б (стр. 11).

Використовуйте цей тип з'єднання, якщо хочете під'єднати пристрій до мережі за допомогою кабелю Ethernet.

Необхідне устаткування: Концентратор/маршрутизатор/перемикач і кабель Ethernet.

Інструкції з кабельного Ethernet-з'єднання див. у розділі В на сторінці 11.

Вопросы: для получения информации об установке в сети перейдите на www.hp.com/support, введите Photosmart 2570, а затем выполните поиск фразы Network Setup (Установка в сети).

Запитання: Щоб одержати інформацію з налаштування мережі, перейдіть на веб-вузол www.hp.com/support, виберіть Photosmart 2570 та здійсніть пошук Network Setup.

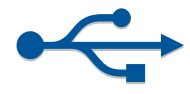

### Раздел А: Соединение USB Розділ А: USB-з'єднання

**A1** 

#### Выберите необходимый компакт-диск

#### Виберіть відповідний компакт-диск

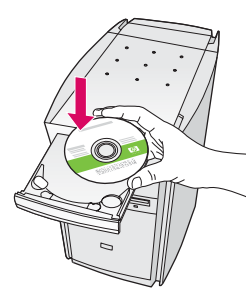

#### Для пользователей Windows

#### Користувачі Windows:

Если начальный экран не отобразится, дважды щелкните на **Мой компьютер**, дважды щелкните на значке **CD-ROM**, а затем дважды щелкните на файле **setup.exe**.

Якщо вікно встановлення не з'являється, двічі клацніть **Мій комп'ютер**, двічі клацніть значок пристрою **CD ROM** та двічі клацніть файл **setup.exe**.

- а Вставьте компакт-диск HP All-in-One для Windows.
- **6** Для установки программного обеспечения следуйте инструкциям на экране.
- в На экране Тип подключения выберите параметр Напрямую к этому к компьютеру. Продолжение на следующей странице.
- а Вставте компакт-диск HP All-in-One Windows.
- **б** Дотримуйтесь вказівок на екрані щодо встановлення програмного забезпечення.
- в У вікні Connection Туре (Тип з'єднання) переконайтеся, що обрано тип directly to this computer (безпосередньо до цього комп'ютера). Перейдіть до наступного вікна.

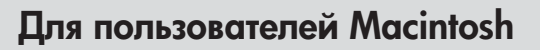

- а Возьмите компакт-диск HP All-in-One для **Macintosh**.
- 6 Продолжение на следующей странице.

#### Користувачі Macintosh:

- а Вставте компакт-диск HP All-in-One для **Macintosh**.
- 6 Перейдіть до наступного вікна.

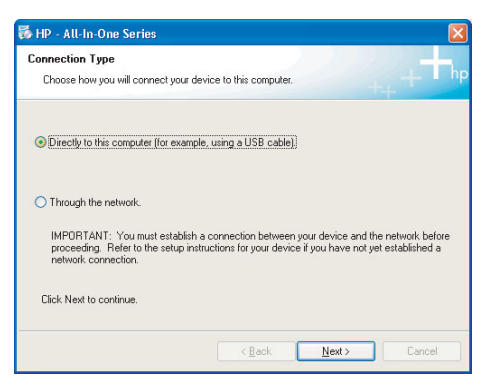

#### Під'єднайте USB-кабель

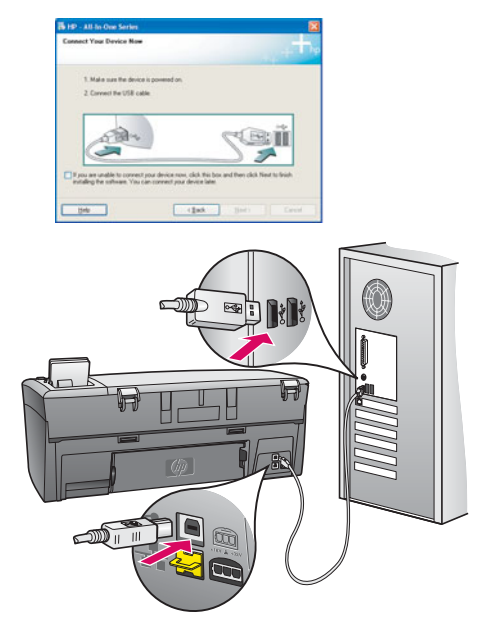

#### Для пользователей Windows

а Следуйте инструкциям на экране, пока не появится запрос подключения кабеля USB. (это может занять несколько минут.)

После появления запроса один конец кабеля USB подключите к соответствующему порту сзади устройства HP All-in-One, а другой конец кабеля подключите к **любому порту USB** на компьютере.

**6** Следуйте инструкциям на экране. Заполните форму на экране **Подписаться сейчас**.

#### Користувачі Windows:

 Дотримуйтесь вказівок на екрані доки не побачите підказку на під'єднання USB-кабеля. (Це може зайняти декілька хвилин.)

Після появи підказки під'єднайте USB-кабель до порту на задній панелі HP All-in-One і потім до **будь-якого USB-порту** на комп'ютері.

**б** Дотримуйтесь вказівок на екрані. Виконайте належні дії у вікні **Sign up now** (Реєстрація).

#### Для пользователей Macintosh

а Подключите кабель USB к компьютеру и порту USB сзади устройства.

#### Користувачі Macintosh:

 а допомогою USB-кабелю під'єднайте компьютер до USB-порту на задній панелі пристрою.

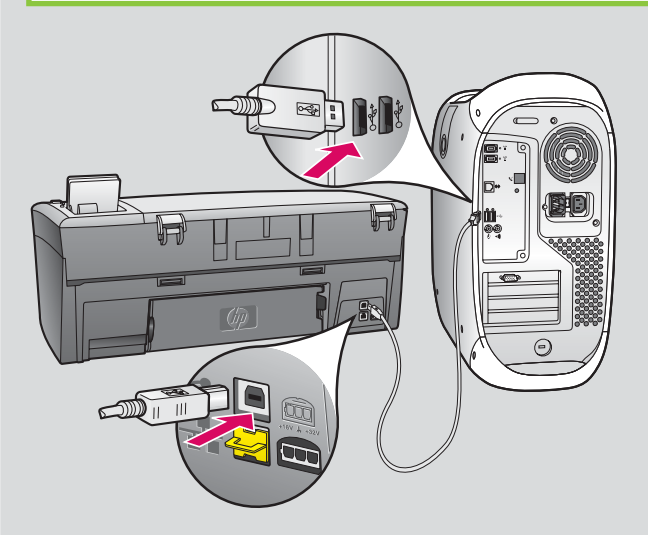

- 6 Дважды щелкните на значке HP All-in-One Installer.
- в Обязательно выполните все действия, включая те, что отображаются на экране "Setup Assistant" (Помощник настройки).

6 Двічі клацніть значок HP All-in-One Installer.

в Обов'язково заповніть форми у всіх вікнах, включно з Setup Assistant (помічник зі встановлення).

В конце руководства приведены инструкции по выполнению пробной копии

Перейдіть у кінець посібника, щоб зробити спробну копію

**A3** 

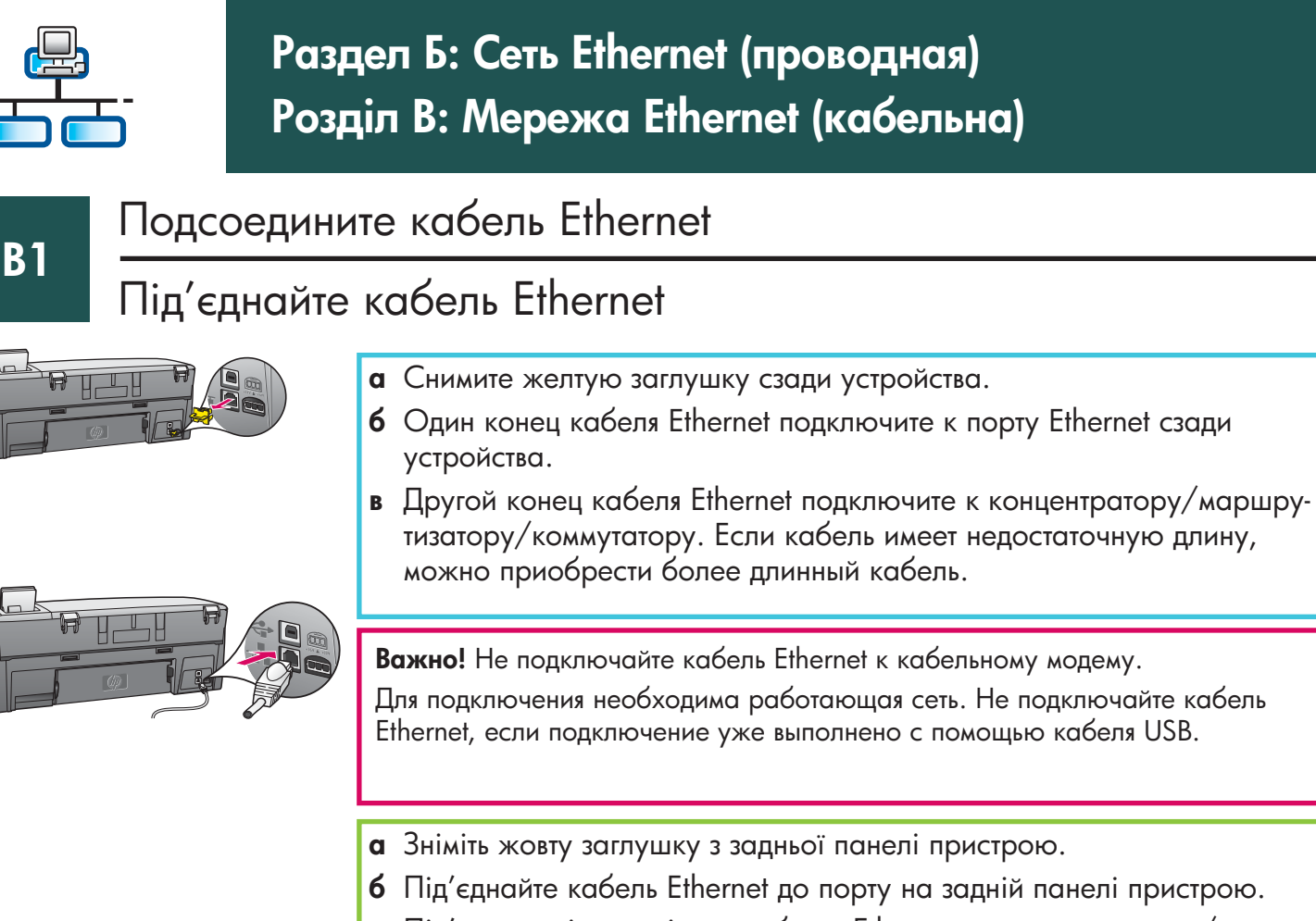

в Під'єднайте інший кінець кабелю Ethernet до концентратора/маршрутизатора/перемикача. Якщо кабель недостатньо довгий, ви можете придбати довший кабель.

Увага: Не під'єднуйте кабель Ethernet до кабельного модему. Ви повинні мати доступ до працюючої мережі. Якщо ви вже під'єднали USB-кабель, не під'єднуйте кабель Ethernet.

**B2** 

#### Выберите необходимый компакт-диск

#### Виберіть відповідний компакт-диск

#### Для пользователей Windows

**а** Вставьте компакт-диск HP All-in-One для **Windows**.

#### Користувачі Windows:

а Вставте компакт-диск HP All-in-One для **Windows**.

#### Для пользователей Macintosh

а Вставьте компакт-диск HP All-in-One для **Macintosh**.

#### Користувачі Macintosh:

а Вставте компакт-диск HP All-in-One для Macintosh.

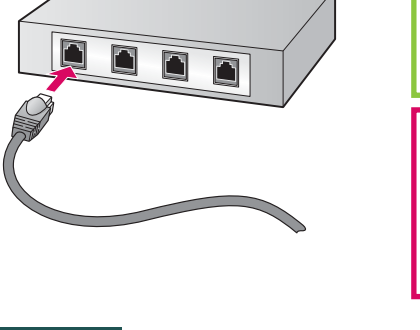

#### Продолжение

#### Продовження

Если начальный экран не отобразится, дважды щелкните на **Мой компьютер**, дважды щелкните на значке **CD-ROM**, а затем дважды щелкните на файле **setup.exe**.

Якщо вікно встановлення не з'являється, двічі клацніть Мій комп'ютер, двічі клацніть значок пристрою CD ROM та двічі клацніть файл setup.exe.

| Connection Type                                                                    |                                                                                                    |
|------------------------------------------------------------------------------------|----------------------------------------------------------------------------------------------------|
| Orocce how you will connect you                                                    | ar device to this computer.                                                                                                    |
| O Directly to this computer (for ex                                                | angle, using a USB cable)                                                                                                    |
| Through the network                                                                |                                                                                                    |
| IMPORTANT. You must estab<br>proceeding. Refer to the setup<br>network connection. | aich a connection between your device and the network before<br>instructions for your device if you have not yet established a |
| Click Next to continue.                                                            |                                                                                                    |
|                                                                                    | First Net S                                                                                                    |

#### Для пользователей Windows

- **6** Для установки программного обеспечения следуйте инструкциям на экране.
- в На экране Тип подключения выберите параметр По сети. Следуйте инструкциям на экране.
- г Для всех сообщений брандмауэра необходимо выбрать unblock (разблокировать) или accept (принять), иначе установка может быть прекращена с ошибкой. Следуйте инструкциям на экране. Продолжение на следующей странице.

#### Користувачі Windows:

- **6** Дотримуйтесь вказівок на екрані щодо встановлення програмного забезпечення.
- в У вікні Connection Туре (Тип з'єднання) переконайтеся, що обрано тип through the network (через мережу). Дотримуйтесь вказівок на екрані.
- г Ви повинні відповісти unblock (розблокувати) або accept (прийняти) на всі повідомлення брандмауера, інакше налаштування не зможе бути завершене. Дотримуйтесь інструкцій на екрані. Перейдіть до наступного вікна.

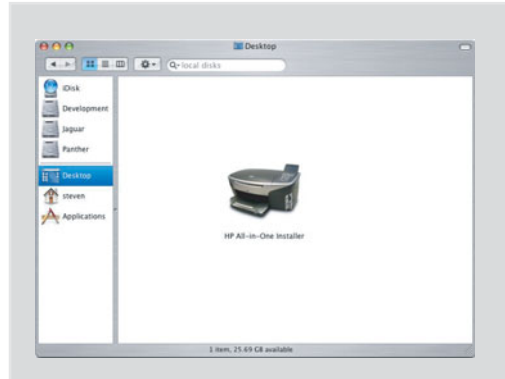

#### Для пользователей Macintosh

- 6 Дважды щелкните на значке HP All-in-One Installer.
- в Обязательно выполните все действия, включая те, что отображаются на экране "Setup Assistant" (Помощник настройки). Продолжение на следующей странице.

#### Користувачі Macintosh:

- 6 Двічі клацніть значок HP All-in-One Installer.
- в Переконайтеся, що виконано необхідні дії у всіх вікнах, у тому числі помічника зі встановлення. Перейдіть до наступного вікна.

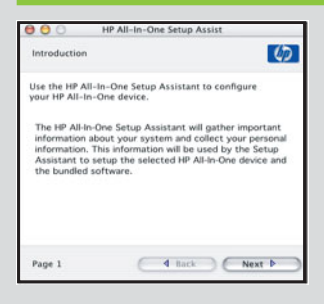

Вопросы: антивирусные программы и брандмауэры могут стать причиной блокировки программного обеспечения установки. Для получения более подробной информации перейдите на www.hp.com/support, введите Photosmart 2570, а затем выполните поиск фразы Firewalls (Брандмауэры).

Запитання: Антивірусні програми та брандмауери можуть перешкоджати встановленню програмного забезпечення. За додатковою інформацією зверніться на сайт www.hp.com/support, виберіть Photosmart 2570 та здійсніть пошук Firewalls.

#### Встановлення програмного забезпечення на додаткових комп'ютерах

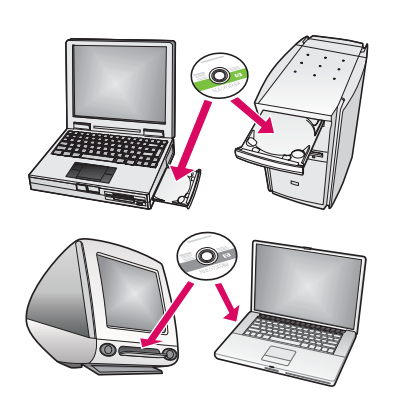

Если в сети установлены другие компьютеры, на каждом из них установите программное обеспечение HP All-in-One. Для каждой установки выберите правильный компакт-диск HP All-in-One.

Следуйте инструкциям на экране. Обязательно выберите тип соединения между сетью и устройством HP All-in-One (а не между компьютером и сетью).

Якщо у вашій мережі є ще комп'ютери, встановіть програмне забезпечення HP All-in-One на кожному з них. Для кожного встановлення виберіть належний компакт-диск HP All-in-One. Дотримуйтесь інструкцій на екрані.

Переконайтеся, що ви вибрали тип підключення між мережею і HP All-in-One (а не між комп'ютером і мережею).

**B4** 

В конце руководства приведены инструкции по выполнению пробной копии

Перейдіть на останню сторінку посібника, щоб зробити спробну копію

## Устранение неполадок

## Усунення несправностей

Проблема. Появилось сообщение Замятие в каретке.

**Действие.** Откройте дверцу доступа. Извлеките ленту изнутри устройства. Выключите питание и подождите одну минуту. Снова включите питание.

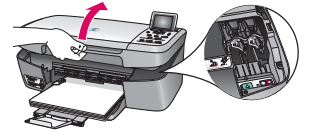

#### Проблема: З'являється повідомлення Блокування каретки.

**Вирішення:** Відкрийте кришку доступу. Видаліть стрічку зсередини пристрою. Вимкніть живлення і заждіть одну хвилину. Знову увімкніть живлення.

## Устранение неполадок Усунення несправностей

| Connect Your Device No                                      |                                      |                    |                    |          |
|-------------------------------------------------------------|--------------------------------------|--------------------|--------------------|----------|
| 1. Make sure the dev<br>2. Connect the USB of               | ice is powered or<br>value           | -                  |                    |          |
|                                                             |                                      |                    | (°@:               | ü        |
| If you are unable to correl<br>installing the software. You | ot your device m<br>a can connect po | ow, click this box | and then click New | to frish |
| Tel:                                                        | Г                                    | (Baik              |                    |          |

**Проблема.** Не появился экран с указанием подключения кабеля USB. **Действие.** Извлеките, а затем снова вставьте компакт-диск HP All-in-One для **Windows**. Обратитесь к разделу А.

**Проблема:** Вікно, що вимагає під'єднання USB-кабеля, не з'являється. **Вирішення:** Витягніть компакт-диск HP All-in-One для **Windows** та вставте його знову. Зверніться до розділу А.

Проблема. Появился экран Установка оборудования Microsoft. Действие. Щелкните на Отмена. Отсоедините кабель USB, а затем вставьте компакт-диск HP All-in-One для Windows. Обратитесь к разделу А.

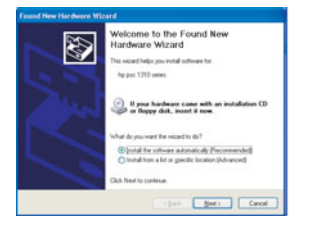

Проблема: З'являється вікно Microsoft Windows Додати пристрій. Вирішення: Натисніть кнопку Cancel (Скасувати). Від'єднайте USB-кабель та вставте компакт-диск HP All-in-One для Windows. Зверніться до розділу А.

#### Проблема. Появился экран Не удалось завершить установку устройства.

**Действие.** Убедитесь, что накладка на панель управления установлена правильно. Отключите устройство HP All-in-One от электросети, а затем снова подключите. Проверьте все соединения. Проверьте правильность подключения кабеля USB к компьютеру. Не подключайте кабель USB к клавиатуре или концентратору, не имеющему источника питания. Обратитесь к разделу А.

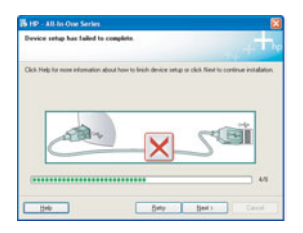

#### Проблема: З'являється вікно Встановлення пристрою не завершене.

Вирішення: Перевірте надійність кріплення накладки контрольної панелі. Витягніть кабель живлення HP All-in-One з розетки та вставте його знову. Перевірте усі з'єднувальні кабелі. Перевірте, чи під'єднано USB-кабель до комп'ютера. Не під'єднуйте USB-кабель до роз'єму клавіатури або до концентратора без живлення. Зверніться до розділу А.

α

б

В

Г

Теперь по завершении установки настало время для использования устройства HP All-in-One. Сделайте копию любимой фотографии.

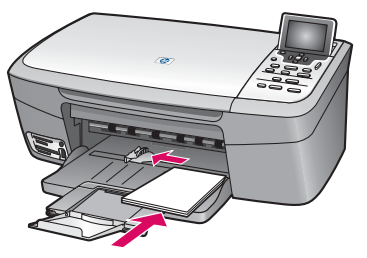

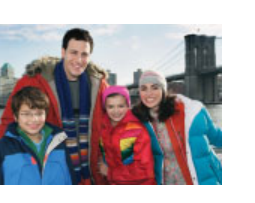

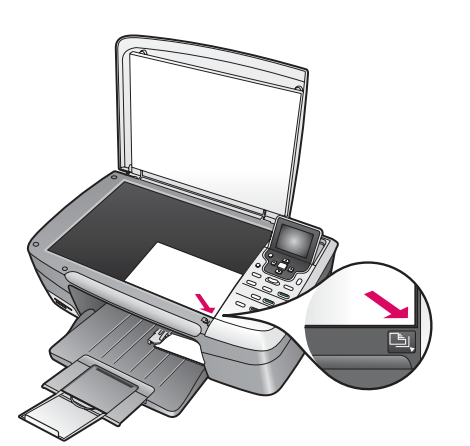

- а Извлеките обычную белую бумагу и загрузите фотобумагу 4 на 6 д. (10 на 15 см). Поместите бумагу глянцевой стороной вниз. Переместите направляющие вплотную к стопке бумаги.
- **6** Возьмите фотографию форматом 4 на 6 д. (10 на 15 см).
- в Поместите фотографию на стекло (лицом вниз) в правый передний угол. Длинный край фотографии должен лежать вдоль переднего края стекла. Закройте крышку.

г Нажмите клавишу Запуск копирования/Цвет.

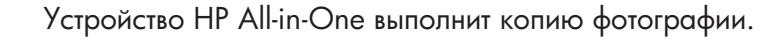

a) (R) (D)

Справки см. **www.hp.com/support**.

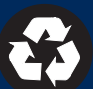

a

б

С

Г

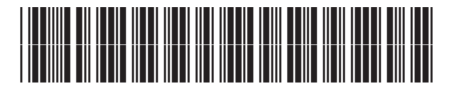

Q7211-90275

Тепер, коли встановлення завершене, можна починати використовувати HP All-in-One. Зробіть копію своєї улюбленої фотографії.

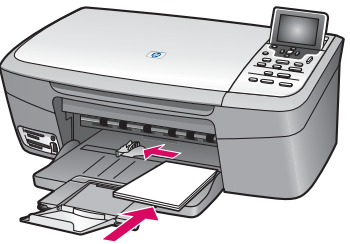

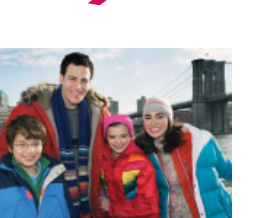

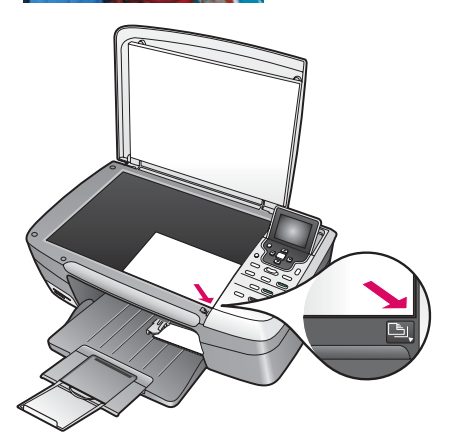

- вийміть звичайний білий папір і завантажте фотопапір розміру 4 на 6 дюймів (10 на 15 см).
   Покладіть папір глянсовою стороною донизу.
   Підсуньте регулятори паперу до стосу паперу.
- **6** Знайдіть фотографію розміром 4 на 6 дюймів (10x15 см).
- в Покладіть фотографію зображенням униз в правий передній кут скла. Розмістіть її на склі так, щоб довша сторона була паралельною передньому краю скла. Закрийте кришку.

г Натисніть кнопку Пуск копіювання: Кольоровий.

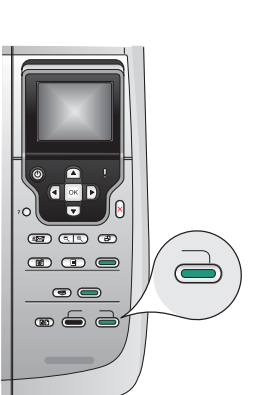

HP All-in-One зробить копію оригінальної фотографії.

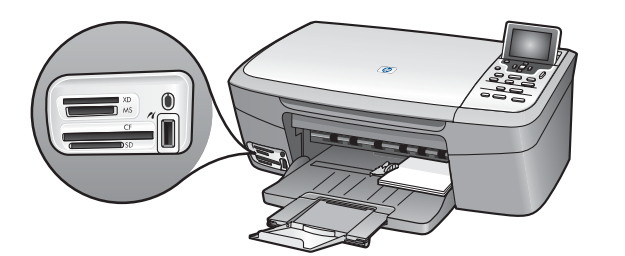

<u>ר</u>

Інформацію щодо друку фотографій з карт пам'яті й інших можливостей пристрою див. у Посібнику користувача та електронній довідці. Додаткову довідку див. на веб-вузлі www.hp.com/support.

Надруковано на повністю переробленому папері. © Copyright 2005 Hewlett-Packard Development Company, L.P. Printed in [].

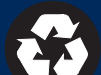